# Signing up for an eDEP Account as an Applicant or Representative

MassDEP Wetlands Program

*May 2025* 

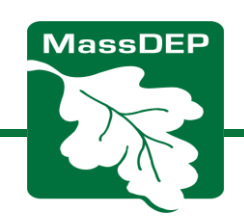

MassDEP Home | Contact | Privacy Policy

Login or Get Username & Password

e DEP

Note: The Dental Amalgam Mercury/Recycling Certification form will be made available on eDEP beginning February 1, 2020.

MassDEP's Online Filing System

Note: eDEP payment feature is unavailable on Internet Explorer and Safari until further notice. If filing an eDEP Form that requires payment of a fee, please enter the notification using the Google Chrome or Firefox browser. We apologize for the inconvenience and appreciate your patience.

Note: As of June 15th 2018, RCRA Notifications are filed via USEPA's <u>Industry</u> <u>Application</u> under the myRCRAid tab. Please click the link, obtain an account, and file your form there.

Note: eDEP is unavailable from 8:00 PM Friday through 5:00 AM Saturday for backup purposes and from 8:00 PM Sunday to 8:00 AM Monday for server maintenance.

Welcome to eDEP, a secure site for submitting environmental permits, transmittals, certifications, and reports electronically to the Massachusetts Department of Environmental Protection (DEP).With eDEP, you can fill out your forms online; save your work and return to it later; submit your forms and payments to DEP electronically; "sign" your submittals; and print out receipts of your transactions.

- eDEP Help & Instructions
- What forms can I file in eDEP?
- eDEP Contacts & Feedback

Log into eDEP Username: Password: Login Reset Password Get Login Help New User Register and get Username and Password Read the eDEP Requirement For PC's: Microsoft Windows XP, Vista, Windows 7 Browsers: IE 10.0, 11.0; Firefox 20 and up; Google Chrome 30 and up Adobe Reader 11.0.0 For Mac: Mac OS 10.4.11 or higher. - Apple Safari Browser. - Adobe Reader for Mac 8.0. More...

#### Sign up as an eDEP

**user.** Go to eDEP and sign up as a "New User

https://edep.dep.mass.gov/edep/

MassDEP Home | Contact | Privacy Policy

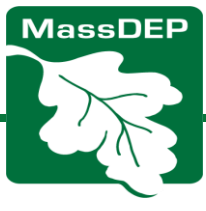

### Setting Up Your eDEP Account:

- 1. Fill out Personal Information
- 2. Fill out Login Information
  - a. Enter your email address
  - b. Choose a Username (5 Characters but with no spaces. It can be your email address)
  - c. Pick a Nickname, different from username (e.g., John2025)
  - d. Select your Password (at least 8 characters with letters and numbers)

MassDEP

e. Choose security questions for the account

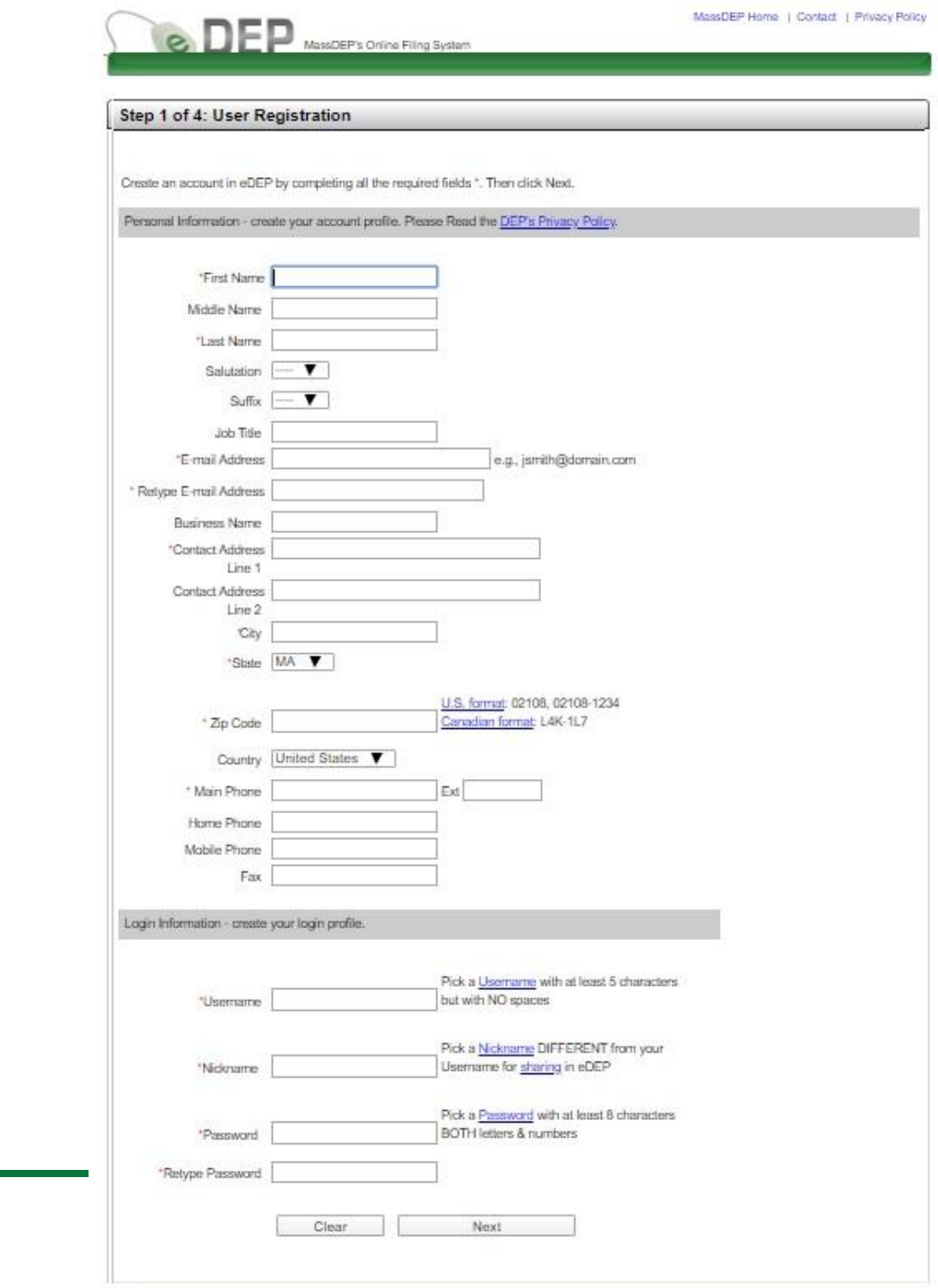

edep.confirmation@massmail.state.ma.us Tue 2/9/2021 10:36 AM

Mark as unread

## You'll receive an email confirming your account

Terms and Conditions of Use for DEP's Web Site

To: Geilen, Alicia (DEP):

Cc: Administrator, eDEP (DEP);

Welcome to the Massachusetts Department of Environmental Protection's ("DEP," "We," "Us," "Our") web site ("site"). This Terms and Conditions of Use Agreement ("TCU" or "Agreement") is made by and between Us and You, the user of this site. Use of this site is provided to You subject to this Agreement, which may be updated from time-to-time at Our sole discretion. You hereby agree as follows:

BY USAGE OF THIS SITE, YOU REPRESENT THAT YOU HAVE READ AND UNDERSTAND THIS AGREEMENT AND THE WEBSITE'S <u>PRIVACY POLICY</u>, HEREBY INCORPORATED BY REFERENCE, AND EXPRESSLY AGREE TO, AND CONSENT TO BE BOUND BY, ALL OF THE TERMS AND CONDITIONS CONTAINED THEREIN. THIS AGREEMENT SHALL HAVE THE SAME LEGAL EFFECT AND FORCE AS A WRITTEN AND SIGNED DOCUMENT. IF YOU DO NOT AGREE TO ALL OF THE TERMS AND CONDITIONS, YOU MUST CEASE USING THIS SITE. ANY VIOLATION OF THIS AGREEMENT CAN, IN CERTAIN CIRCUMSTANCES, RESULT IN LEGAL ACTION TAKEN BY US AGAINST YOU.

Tip: You may need to wait a day or two before being able to access your account.

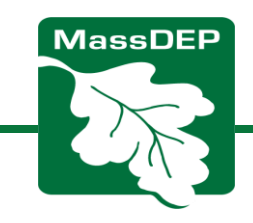

## For More Assistance

•Contact your Regional Circuit Rider:

https://www.mass.gov/info-details/massdeps-wetlandscircuit-rider-program

Email: DEP.Wetlands@mass.gov

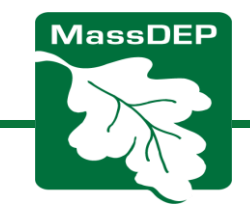